One-Touch Key Registration

► FAX Program Registration

**Domain Name Registration** 

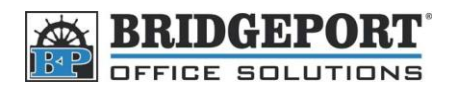

## Group Dialling – Bizhub 200/250/350

**\*\*\* NOTE:** Group dialling requires that addresses already be entered into the machine. Please enter the addresses by following the instructions in **"Add Fax and Email Addresses on BH 200**" **\*\*\*** 

Setting up a group dial is similar to adding a fax number.

- 1. Click FAX Program Registration on the left hand side
- 2. Select the index you wish to store your group in.
  - To create a new index, click an empty index box, enter a name in the text field and click **Apply**.
    Index 1/3

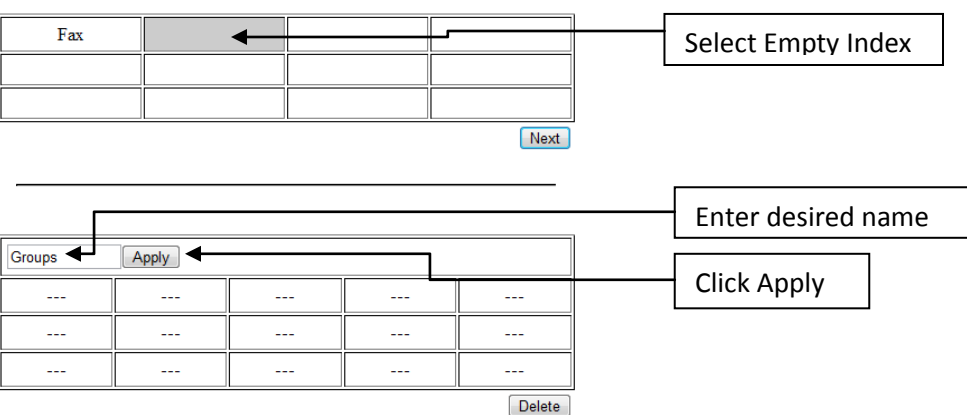

3. Click on an empty location.

| Groups     |       |      |        |
|------------|-------|------|--------|
| Groups     | Apply | <br> |        |
| _ <u>+</u> |       | <br> |        |
|            |       | <br> |        |
|            |       | <br> |        |
|            |       |      | Delete |

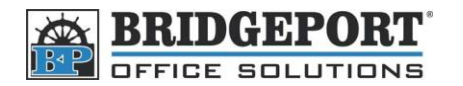

- 4. Enter the required information
  - a. Program Name
  - b. Destination
    - i. Click Destination button
    - ii. Put a checkmark in the checkbox beside the addresses you want in the group
    - iii. Click **Apply** at the **<u>bottom</u>** of the page

| rogram Name     | GroupFax1                                                                                                    |                                                                                                    |          |
|-----------------|----------------------------------------------------------------------------------------------------|----------------------------------------------------------------------------------------------------|----------|
| Mode            | TX 💌                                                                                                    |                                                                                                    |          |
| Destination     | #000 TestFax1; 20495305<br>#001 TestFax2; 20495305<br>#002 TestFax3; 20495305                                                                                                    | 549 A<br>549 T                                                                                                    |          |
| Duiniunal Troma | Sele                                                                                                    | ct Destination                                                                                                    |          |
| Original Type   | Fine <b>v</b>                                                                                                    |                                                                                                    |          |
| Density         | Middle -                                                                                                    |                                                                                                    |          |
| Reduction       | Auto Reduction -                                                                                                    |                                                                                                    |          |
| Scan Area       | Auto Detect 🔹                                                                                                    |                                                                                                    |          |
| Menu 1          |                                                                                                    |                                                                                                    |          |
| Tel             | Tel 1 briggport -                                                                                                    |                                                                                                    |          |
|                 |                                                                                                    |                                                                                                    |          |
| -               |                                                                                                    |                                                                                                    |          |
| <br>Fax         |                                                                                                    |                                                                                                    | Top   Bo |
| Fax             | One-Touch Name                                                                                                    | Destination Address                                                                                                    | Top   Bo |
| Fax             | One-Touch Name                                                                                                    | Destination Address<br>2049530549                                                                                               | Top   Bo |
| Fax             | One-Touch Name<br>(• #000 TestFax1<br>(• #001 TestFax2                                                                                                    | Destination Address        2049530549        2049530549                                                                         | Top   Bo |
| Fax             | One-Touch Name      () #000 TestFax1      () #001 TestFax2      () #002 TestFax3                                                                                                    | Destination Address        2049530549        2049530549        2049530549        2049530549                                     | Top   Bo |
| Fax             | One-Touch Name      (• #000 TestFax1      (• #001 TestFax2      (• #002 TestFax3      (• #003 TestFax4                                                                                                    | Destination Address        2049530549        2049530549        2049530549        2049530549        2049530549        2049530549 | Top   Bo |
| Fax             | One-Touch Name      Image: Image: Image | Destination Address        2049530549        2049530549        2049530549        2049530549        2049530549        2049530549 | Top   Bo |
| Fax             | One-Touch Name      (] #000 TestFax1      (] #001 TestFax2      (] #002 TestFax3      (] #003 TestFax4                                                                                                    | Destination Address        2049530549        2049530549        2049530549        2049530549        2049530549        2049530549 | Top   Bc |

- 5. Make any other optional changes to the settings
- 6. Click Apply
- 7. The group has been made